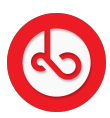

Knowledgebase > Social Media > How can I create a story?

## How can I create a story?

Anna Zozulenko - 2025-04-18 - Social Media

Accessing Story Creation:

Look for your profile image with a small spiral icon located on the top left side of the screen framing your profile picture.

Tap on this icon to initiate the story creation process.

Creating Your Story: Here's what you can do: Upload a photo from your phone's gallery. Capture a new photo using your phone's camera.

Duration of Story:

It's important to note that stories created in Spiral are visible to users for a duration of 24 hours.

## Uploading Content:

If you choose to upload content from your phone's gallery, select the desired photo. If capturing new content, click on the Spiral icon located at the bottom of the screen to open your device's camera.

## Posting Your Story:

Once you've finalized your story content and any desired customisations, proceed to post it. Your story will then be visible to other users of Spiral for the next 24 hours.